## Quick Reference Guide Downloading TigerConnect - Android

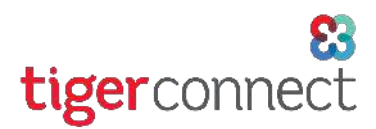

#### How do I download the TigerConnect Android mobile app?

To download the latest version of TigerConnect for your Android device, you will need 1) a supported Android device and 2) an Google account\* to download applications from Google's Play Store. See our System Requirements page to ensure your device is compatible with TigerConnect: <u>https://www.tigerconnect.com/system-requirements</u>). See below for steps on how to download TigerConnect:

#### 1 Click on Play Store Icon

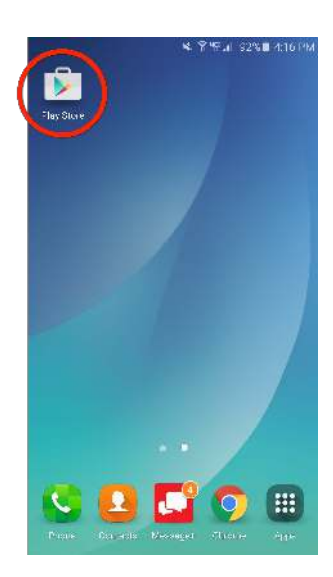

#### 3 Tap INSTALL\*

NOTE: After tapping **INSTALL**, you may need to accept additional permissions. Tap **ACCEPT** to continue the download process.

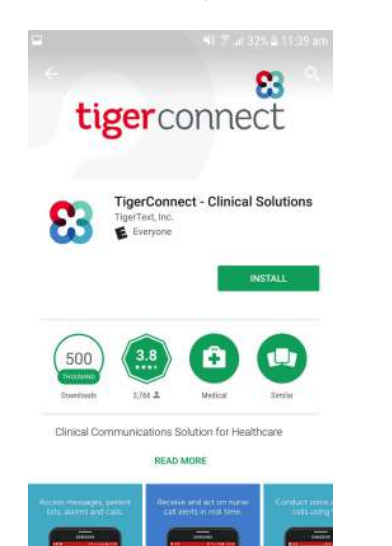

### ② Search for 'tigerconnect'.. Tap **TigerConnect - Clinical Solutions**.

| ÷                          | tigerce                       | onnect                           | ł                  |                          |               |                           |                       |                    | ×                    |
|----------------------------|-------------------------------|----------------------------------|--------------------|--------------------------|---------------|---------------------------|-----------------------|--------------------|----------------------|
| 83                         | Tiger                         | Di i ec                          | -Cin               | ial Sr                   | ute           | 18                        |                       |                    |                      |
| ۹                          | tech                          | .onnoct                          |                    |                          |               |                           |                       |                    |                      |
| 1                          |                               | Lisse<br>Boot                    | H                  |                          |               |                           |                       |                    | 100                  |
| in                         | 111                           | 55.Y                             |                    |                          |               |                           |                       |                    | SREE                 |
|                            |                               |                                  |                    |                          |               |                           |                       |                    |                      |
|                            |                               | Prove.                           | e SMO)             | aCal-                    | ms            | - 144                     |                       |                    |                      |
| 2                          |                               | Proven<br>Tranko                 | e SMO)<br>Chi Milt | a Call-<br>xe Ya:        | 1115          | - 1 ezt<br>5 0 1 0        | -V514                 | :                  | 100                  |
| interco                    | <b>Tinect</b>                 | Pirra,r<br>Trinkr                | eswo<br>in Vit     | acal-<br>xe %:           | 1115)<br>1960 | e text<br>53-1-5<br>clisi | yári<br>can           | nec                | t                    |
| nterco<br>1 2              | nnect                         | Horan<br>Tanko<br>R<br>4         | ecan               | acat-                    |               | text<br>to the<br>dis     | , ssie<br>can<br>8    | nec<br>9           | t                    |
| interco<br>1 2<br>q V      | nnect<br>2 3<br>V e           | Hired<br>Tinks<br>R<br>4         | ecan<br>5          | attel<br>inect           |               | dis<br>u                  |                       | nec<br>9<br>0      | t                    |
| interco<br>1 2<br>q v<br>a | rnect<br>2 3<br>v e<br>s      | Provide<br>Tranko<br>4<br>r<br>d | econ<br>t          | ancet<br>inect<br>6<br>9 |               | dis<br>dis<br>7<br>u      | can<br>8<br>i         | nec<br>9<br>0<br>k | t<br>1               |
| I 2<br>q v<br>a<br>☆       | rnect<br>2 3<br>v e<br>s<br>z | r<br>d<br>x                      | econ<br>f<br>c     | inedt<br>g               | h<br>b        | dis<br>7<br>u             | evan<br>can<br>i<br>i | nec<br>9<br>0<br>k | t<br> <br> <br> <br> |

# (4) Tap **OPEN**. You're now ready to login and start using the TigerConnect app!

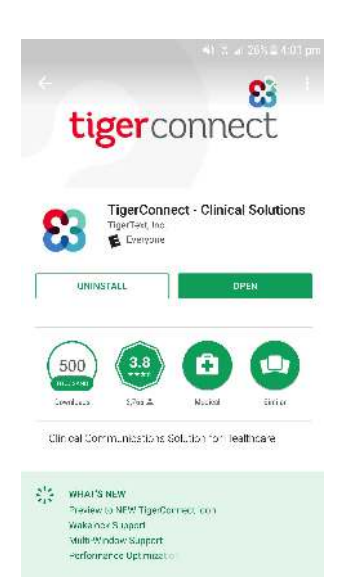

\*If this is your first time downloading an app on your Android device, you may need to sign into a Google Account. This is required to download any applications, including TigerConnect, on your device. Please refer to your help desk for assistance with a Google account, as they may already have an account available for you.